# Leadshine HBS86

Блок управления шаговым двигателем с обратной связью

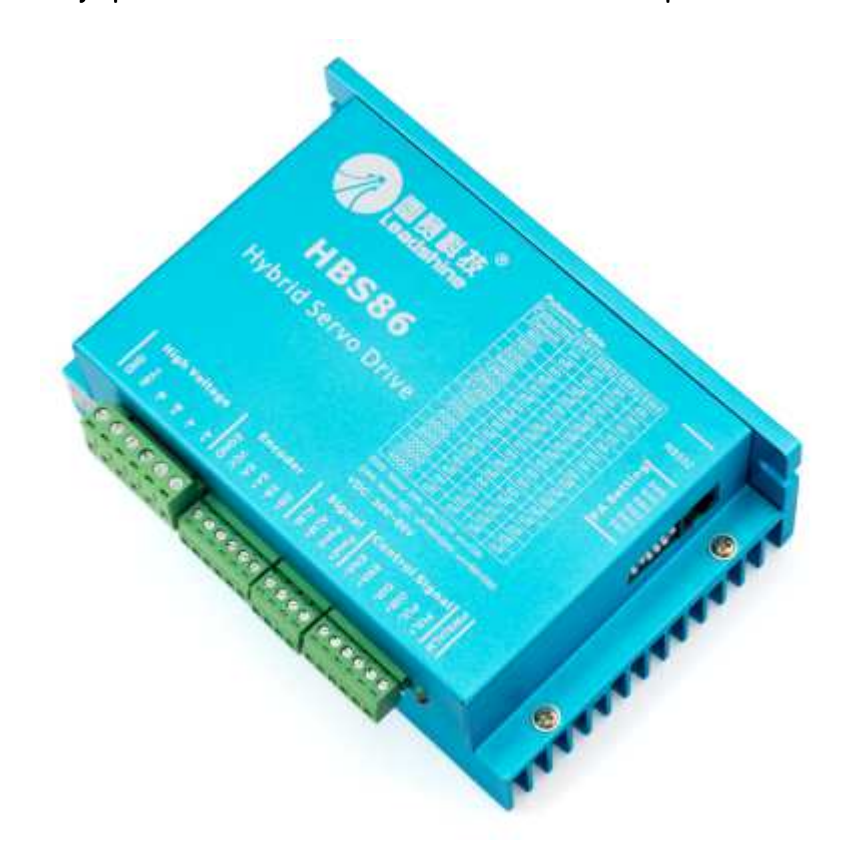

### Руководство по эксплуатации

#### Содержание

| 2   |
|-----|
| 2   |
| 2   |
| 3   |
| 3   |
| 4   |
| 5   |
| 5   |
| 6   |
| 7   |
| 7   |
| 8   |
| 9   |
| .12 |
|     |

### 1. Технические характеристики

| Параметр                         | Значение                     |
|----------------------------------|------------------------------|
| Ток фазы                         | 0.35 6 А (8.2 А пиковый ток) |
| Напряжение питания               | 3080 В постоянного тока      |
| Рекомендуемое напряжение питания | 48-68 B                      |
| Частота входного сигнала         | до 200 кГц                   |
| Деление шага                     | До 1:512                     |
| Размеры модуля                   | 151х139х48 мм                |
| Поддерживаемые сигналы           | STEP/DIR                     |
|                                  | CW/CCW                       |
| Bec                              | 600 г                        |

### 2. Основные сведения

Блок управления HBS86 – цифровой серводрайвер(далее «драйвер) биполярного шагового двигателя на базе сигнального процессора. Драйвер предназначен для управления 2-хфазными и 4-хфазными шаговыми двигателями с квадратурными энкодерами. Благодаря использованию обратной связи по положению ротора, драйвер способен отслеживать пропуск шагов и устранять возникающее рассогласование по позиции, а также оптимальным образом регулировать ток обмоток на всем диапазоне скоростей, что позволяет значительно(до 30%) увеличить момент на высоких скоростях вращения и снизить нагрев двигателя при простое. Драйвер имеет следующие функциональные особенности:

- Поддержка обратной связи(closed-loop)
- Встроенные конфигурации для стандартных двигателей Leadshine
- Поддержка протоколов STEP/DIR и CW/CCW
- Оптоизолированные входы и выходы
- Автоматическое снижение тока удержания(настраиваемая степень снижения)
- Защита от превышения напряжения питания, превышения тока фаз, неправильного подключения фаз двигателя

### 3. Начало работы

#### 3.1 Перед началом работы

Убедитесь, что модуль или упаковка не были повреждены при транспортировке.

#### 3.2 Коммутация дифференциальных входов

При подключении сигналов соблюдайте следующие рекомендации

- Для подключения управляющих сигналов рекомендуется использовать кабель типа «витая пара»
- Входные и выходные кабели не должны располагаться слишком близко во избежание помех
- Все операции с кабелями производить только на выключенном устройстве!

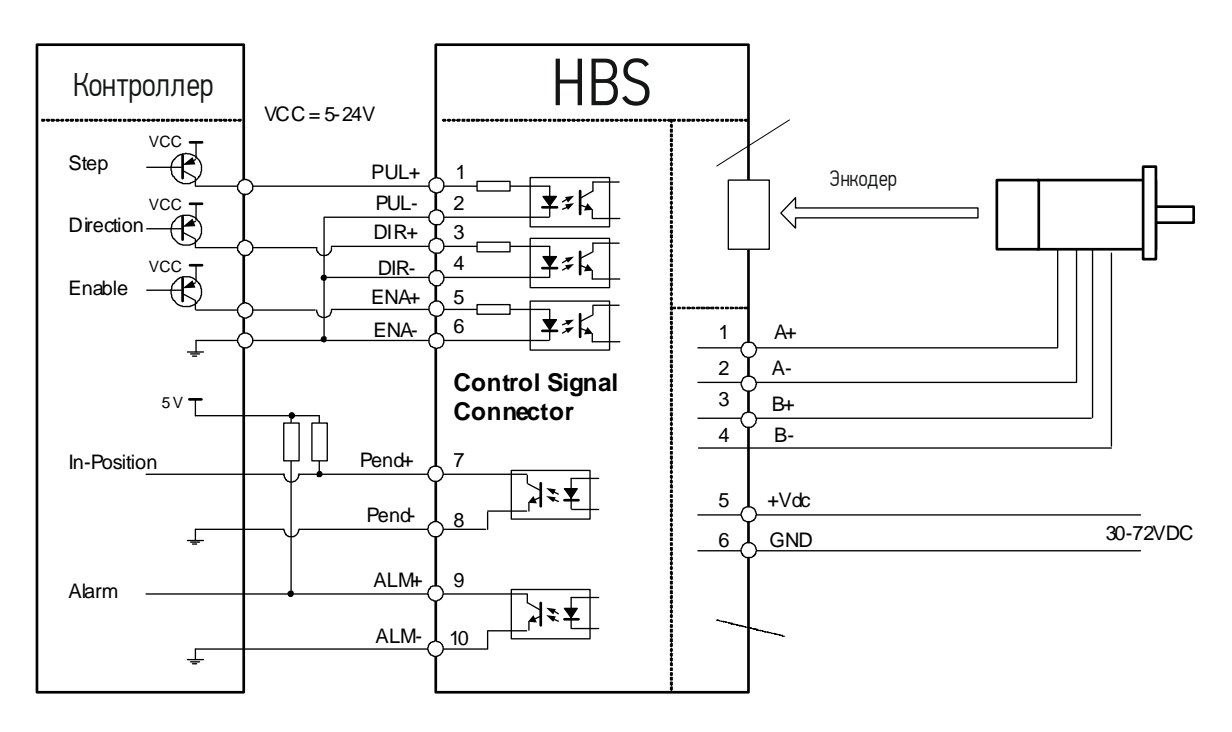

Рис 2. Подключение привода к выходам типа «открытый коллектор»

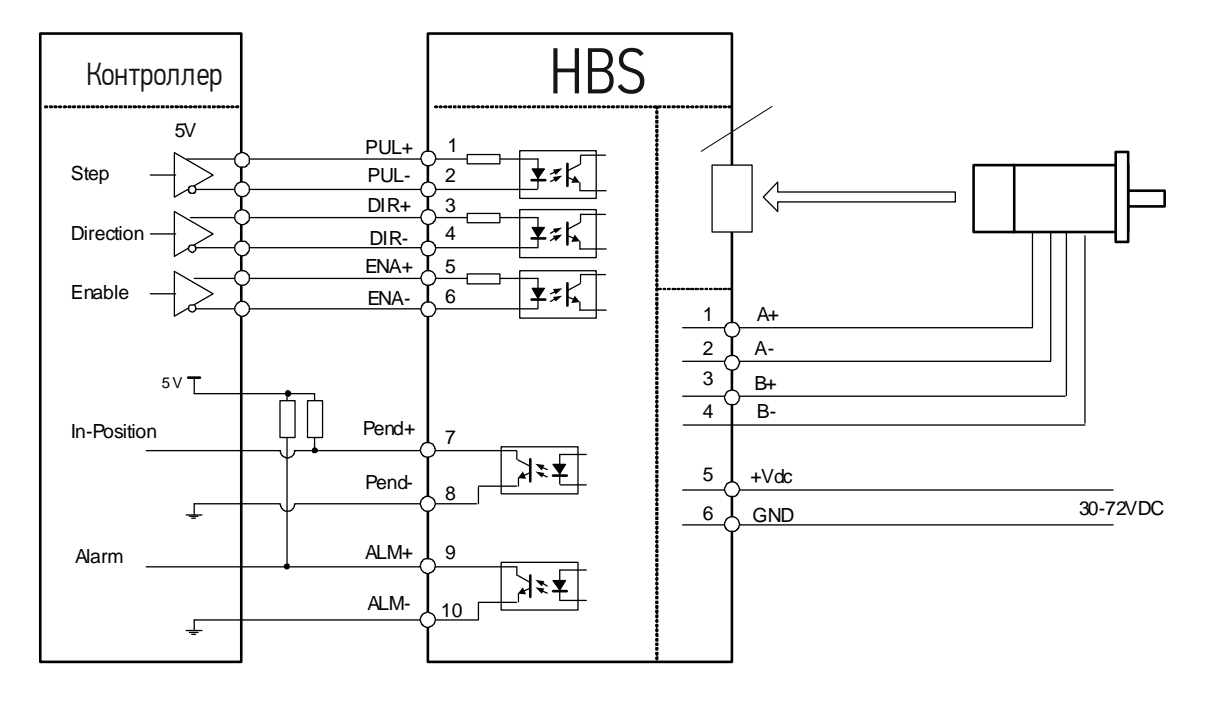

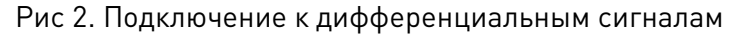

#### 3.3 Описание входов и выходов

| Контакт        | Описание                                                                                                    |
|----------------|----------------------------------------------------------------------------------------------------|
| PUL+<br>PUL-   | В режиме STEP/DIR – вход сигнала STEP(срабатывание по переднему или<br>заднему фронту сигнала(см. п 4.8), в режиме CW/CCW – вход сигнала<br>CW(срабатывание на обоих фронтах). В случае уровней напряжения 12 и<br>24 В требуется использовать токоограничивающий резистор(аналогично<br>для входов ENA и DIR). Для стабильной обработки сигнала его длитель-<br>ность должна быть не менее 5 мкс |
| DIR+<br>DIR-   | В режиме STEP/DIR – вход сигнала DIR(направление движения). Активный<br>фронт задается согласно п. 4.8. В режиме CW/CCW – вход сигнала<br>CCW(срабатывание на обоих фронтах). Для стабильной обработки сигнала<br>его длительность должна быть не менее 5 мкс                                                                                                    |
| ENA+<br>ENA-   | Сигнал ENABLE активности драйвера. Высокий уровень(NPN) сигнала ак-<br>тивирует драйвер, низкий деактивирует(запрещает управление двигате-<br>лем).                                                                                                    |
| PEND+<br>PEND- | Выход типа «открытый коллектор», активен, когда реальная позиция и<br>заданная равны(т.е. когда рассогласование равно нулю). Активный уро-<br>вень сигнала(выс./низк.) программируется через ПО ProTuner. Напряже-<br>ние 24 В, потребляемый ток до 20 мА.                                                                                                    |
| ALM+<br>ALM -  | Выход типа «открытый коллектор», активируется при срабатывании сле-<br>дующих защит драйвера: превышение напряжения, превышение тока,<br>превышение порога рассогласования по позиции. или аварийной оста-                                                                                                    |

новке вала. Активный уровень сигнала(выс./низк.) программируется через ПО ProTuner. Напряжение 24 В, потребляемый ток до 20 мА.

#### 3.4 Подключение двигателей

Драйвер может управлять любыми 2-хфазными и 4-хфазными гибридными шаговыми двигателями. Рекомендуется использовать биполярные гибридные двигатели с 4 выводами(схема A).

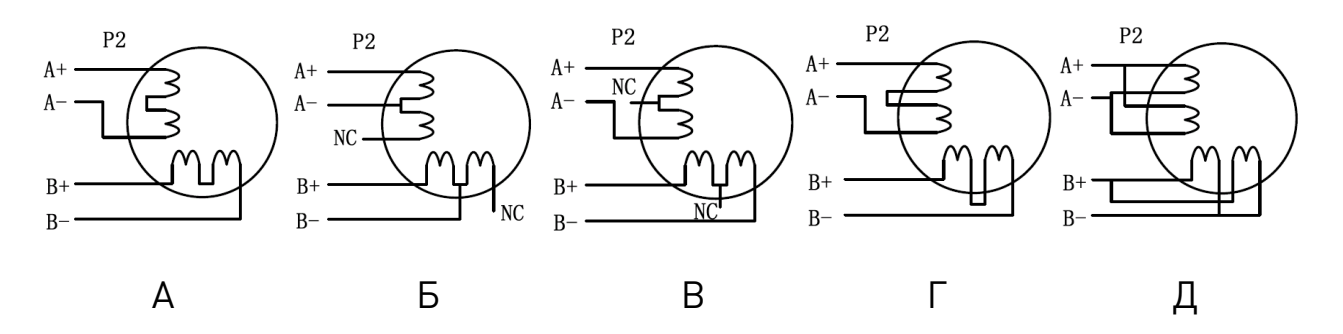

Рис 3. Возможные схемы подключения обмоток шаговых двигателей

Схема А соответствует подключению шаговых двигателей с 4 выводами Двигатели с 6 выводами подключаются по схеме Б или В. Двигатели с 8 выводами – по схемам Г или Д.

**ВНИМАНИЕ!** Запрещается подключать и отключать какие-либо кабели на включенном драйвере! Обязательно предварительно обесточьте систему.

#### 3.5 Выбор источника питания

Выбор источника питания влияет на конечные параметры движения шагового двигателя. В общем случае, повышение напряжение питания увеличивает максимальную скорость(за счет увеличения момента на высоких скоростях вращения)и нагрев двигателя и его вибрации на низких частотах, а увеличение тока фазы соответствует увеличению общего крутящего момента и нагрева двигателя. Если не ставится требований по достижению высоких скоростей вращения шагового двигателя, рекомендуется использовать низкие питающие напряжения для уменьшения нагрева двигателя, снижения шума и повышения надежности системы.

Для питания модуля можно использовать как линейные, так и импульсные источники питания. Линейные ИП на основе трансформаторов более предпочтительны. В случае использования импульсных источников питания настоятельно рекомендуется использовать источник питания с запасом по току.

В случае подключения нескольких драйверов к одному источнику питания следует использовать схему питающей шины «звезда». Не подключайте один драйвер к клеммам питания другого драйвера!

Положительный контакт источника питания подключается к клемме Vcc, отрицательный – к GND.

Оптимальное напряжение питания для данного драйвера 48-68 В.

#### 3.6 Выбор числа импульсов на оборот и тока фазы

Число импульсов STEP, требуемых для полного оборота вала и ток фазы двигателя являются программируемыми параметрами. Число импульсов/оборот устанавливается DIP-переключателями SW1, SW2, SW3, SW4 согласно информации на корпусе устройства. Если переключатели стоят в положении Default, данный параметр задается в ПО **ProTuner**.

| Микрошаг, 1/х | SW1 | SW2 | SW3 | SW4 |
|---------------|-----|-----|-----|-----|
| DEFAULT       | ON  | ON  | ON  | ON  |
| 4             | OFF | ON  | ON  | ON  |
| 8             | ON  | OFF | ON  | ON  |
| 16            | OFF | OFF | ON  | ON  |
| 32            | ON  | ON  | OFF | ON  |
| 64            | OFF | ON  | OFF | ON  |
| 128           | ON  | OFF | OFF | ON  |
| 256           | OFF | OFF | OFF | ON  |
| 5             | ON  | ON  | ON  | OFF |
| 10            | OFF | ON  | ON  | OFF |
| 20            | ON  | OFF | ON  | OFF |
| 25            | OFF | OFF | ON  | OFF |
| 40            | ON  | ON  | OFF | OFF |
| 50            | OFF | ON  | OFF | OFF |
| 100           | ON  | OFF | OFF | OFF |
| 200           | OFF | OFF | OFF | ON  |

Выбор тока фазы осуществляется исходя из требований к крутящему моменту и нагреву двигателя. В связи с тем, что последовательное или параллельное подключение обмоток 8-выводных моторов существенным образом меняют характеристики цепи, выбор тока также должен обязательно учитывать вид двигателя и схему подключения обмоток. Ток фазы двигателя устанавливается с помощью программного обеспечения драйвера, и отсчитывается относительно тока фазы стандартных моделей Leadshine.

SW6 в положении ON -ток фазы 6 А

SW6 в положении OFF – ток фазы 5.5 А

Примечание. Из-за индуктивности обмоток реальный ток в обмотках может отличаться от установленного значения.

## 4. Настройка привода

#### 4.1 Подключение и запуск ПО

Установите ПО ProTuner на ПК(для установки требуются права администратора)

Подключите двигатель(фазы и энкодер) к драйверу согласно инструкции, затем подключите привод кабелем Leadshine RS232-RJ12 к COM-порту компьютера, на котором установлено ПО, и подайте напряжение 24-80 В на привод, после чего запустите ПО и выберите подходящий порт из списка:

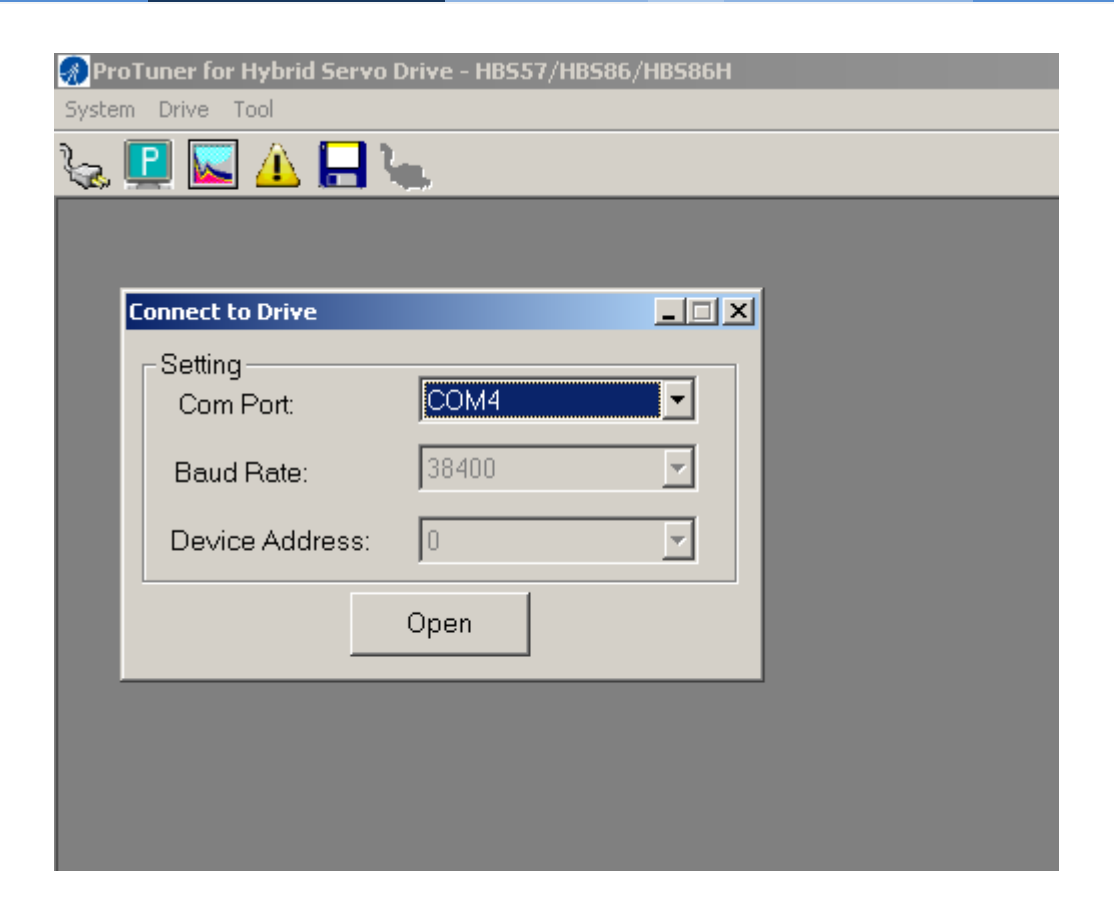

После установления связи с приводом появится главное окно настройки:

| Current Loop / Motion Test                                          | ×                                        |
|---------------------------------------------------------------------|------------------------------------------|
| PositionError(P)                                                    |                                          |
| 30                                                                  | Motion Test Current Loop Scope           |
| 24                                                                  |                                          |
| 18 wumu-hnw-wu                                                      | Vencigipini). Tuuu Accelerate((x)x). 200 |
| 12                                                                  | Distance(r): 1.0 Intermission(ms): 100   |
| 6                                                                   | Repeat. 100 Trace Time(ms): 3000         |
|                                                                     | Run Direction Run Model                  |
| -6                                                                  | C Positive C Unidirectional              |
|                                                                     | Reversal Round Trip                      |
| -18                                                                 | Channel                                  |
| -24                                                                 | Channel 1 PositionError(P)               |
| -30<br>0 300 600 900 1200 1500 1800 2100 2400 2700 3000<br>time(ms) | Channel 2 <-Empty->                      |
|                                                                     |                                          |
|                                                                     | Start X Close                            |
|                                                                     |                                          |

#### 4.2 Настройка параметров двигателя

Откройте в пункте главного меню Drive окно настроек Motor Settings

| M | otor Setting           |       | <u>_                                    </u> |
|---|------------------------|-------|----------------------------------------------|
|   |                        |       |                                              |
|   | Micro Step Resolution: | 40000 |                                              |
|   | Position Error Limit:  | 1000  |                                              |
|   | Encoder Resolution:    | 4000  |                                              |
|   | OK                     |       |                                              |

Установите в нем требуемые параметры –

- 1) число импульсов на оборот(действительно для случая, когда SW1-SW4 стоят в положении Default)
- 2) максимальное рассогласование, после которого привод будет остановлен с ошибкой
- 3) Разрешение установленного энкодера(в импульсах на оборот)

Нажмите ОК и закройте окно после сохранения параметров.

#### 4.2 Настройка параметров драйвера

#### 4.2.1 Настройка тока фазы

Закройте окно Motion test и в пункте главного меню Tools выберите Drive parameters и считайте текущие настройки нажатием кнопки Read.

| Parameter                | Range     | Value | Remark                      | Bood      |
|--------------------------|-----------|-------|-----------------------------|-----------|
| Current Loop Kp          | 0~32766   | 1000  |                             |           |
| Current Loop Ki          | 0~32766   | 400   |                             |           |
| Pulse/Circle             | 200~51200 | 40000 |                             | Download  |
| Encoder Resolution       | 200~51200 | 4000  |                             |           |
| Position Following Limit | 0~65535   | 1000  |                             | Open File |
| Position Loop Kp         | 0~32767   | 2500  |                             | opennie   |
| Position Loop Ki         | 0~32767   | 500   |                             |           |
| Position Loop Kd         | 0~32767   | 100   |                             | Save As   |
| Position Loop Kvff       | 0~32767   | 30    |                             |           |
| Holding Current (%)      | 0~100     | 5     |                             | Save      |
| Open-loop Current (%)    | 0~100     | 70    |                             |           |
| Close-loop Current (%)   | 0~100     | 70    |                             |           |
| Anti-interference Time   | 0~1000    | 1000  |                             | Reset     |
| Enable Control           | 0~1       | 1     | 0-Hight Level;1-Low Level   |           |
| Fault Output             | 0~1       | 1     | 0-Active High Impedance;1-A |           |
| Filtering Enable         | 0~1       | 0     | 0-Disenable;1-Enable        |           |
| Filtering Time           | 50~25600  | 25600 | Unitus                      |           |
| Retention parameter      | 0~1       | 0     |                             |           |
| Pulse Active Edge        | 0~1       | 0     | 0-Rising;1-Falling          |           |
| Pulse Input Mode         | 0~1       | 0     | 0-PUL/DIR:1-CW/CCW          |           |
| Retention parameter      | 0~1       | 1     |                             |           |
|                          |           |       |                             |           |
|                          |           |       |                             |           |
|                          |           |       |                             |           |
|                          |           |       |                             |           |

Выберите номинальный ток фазы путем подстройки параметров

- 1) Holding current ток удержания. Задается в % от номинального, который в свою очередь задается положением SW6(см. п.3.6).
- 2) Open-loop current ток фазы двигателя без энкодера(при работе в режиме стандартного драйвера ШД)
- 3) Close-loop current ток фазы двигателя с энкодером

SW6 в положении **ON** – 100% соответствуют току фазы в 5.5 A SW6 в положении **OFF** – 100% соответствуют току фазы в 6 А. Таким образом, для установки тока фазы в 4.2 А необходимо установить SW6 в ON, и задать

Close-loop current равным 77%

После настройки параметров нажмите **Download** для сохранения параметров в энергонезависимую память.

#### 4.2.3 Настройка ПИ-регулятора уровня тока

В окне **Current loop / motion test** на вкладке Current loop следует настроить ПИ-регулятор уровня тока обмоток таким образом, чтобы профиль тока был максимально приближен к прямоугольнику. Test value должен быть равен номинальному току обмоток двигателя.

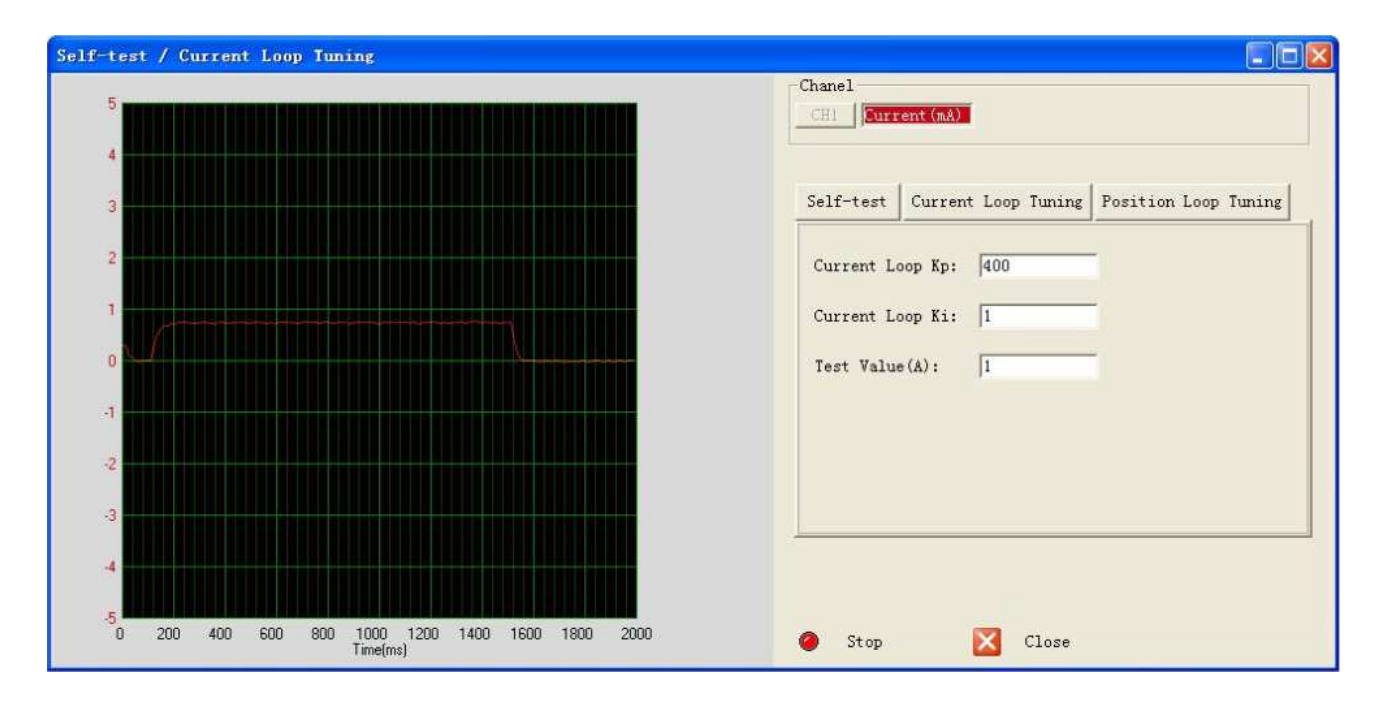

#### 4.2.4 Настройка ПИД-регулятора позиции

Настройка производится в окне Drive parameters, проверка результатов производится в окне Current loop / motion test на вкладке Motion test(более удачное сочетание параметров приводит к меньшим значениям по оси ординат).

Настраиваются следующие параметры:

1) Position loop Kp – пропорциональный коэффициент. Малые значения дают стабильную систему, малую жесткость и большую погрешность при нагрузках. Большое значение делает систему жестче, более склонной к самоколебаниям.

2) Position loop Ki – интегральный(сглаживающий) коэффициент. Чем больше значение, тем больше инерция системы

3) Position loop Kd – дифференциальный коэффициент.

4) Position loop Kff- коэффициент упреждения. Увеличивает скорость реакции системы

### 5. Защитные функции и индикация ошибок

Для индикации срабатывания защиты драйверы служит красный диод. В случае возникновения нескольких ошибок одновременно будет индицирована наиболее приоритетная.

Ошибка индицируется количеством циклов вкл-выкл. в период 5 сек. Ниже перечислены индикация ошибок в порядке убывания приоритета:

- 1 раз ток превысил допустимый предел
- 2 раза напряжение питание превысило допустимый предел
- 5 раз рассогласование достигло предела